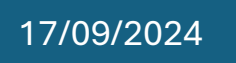

# Installation GLPI

Louis, Benoit, Aurélien, Lenny

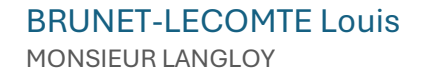

### Table des matières

| 1.1 | Rechercher des informations sur l'outil GLPI                      | .2 |
|-----|-------------------------------------------------------------------|----|
| 1.2 | Rechercher des informations sur les outils alternatifs            | .3 |
| 1.3 | Détailler ci-dessous les étapes TECHNIQUES d'installation de GLPI | .4 |

#### 1.1 Rechercher des informations sur l'outil GLPI

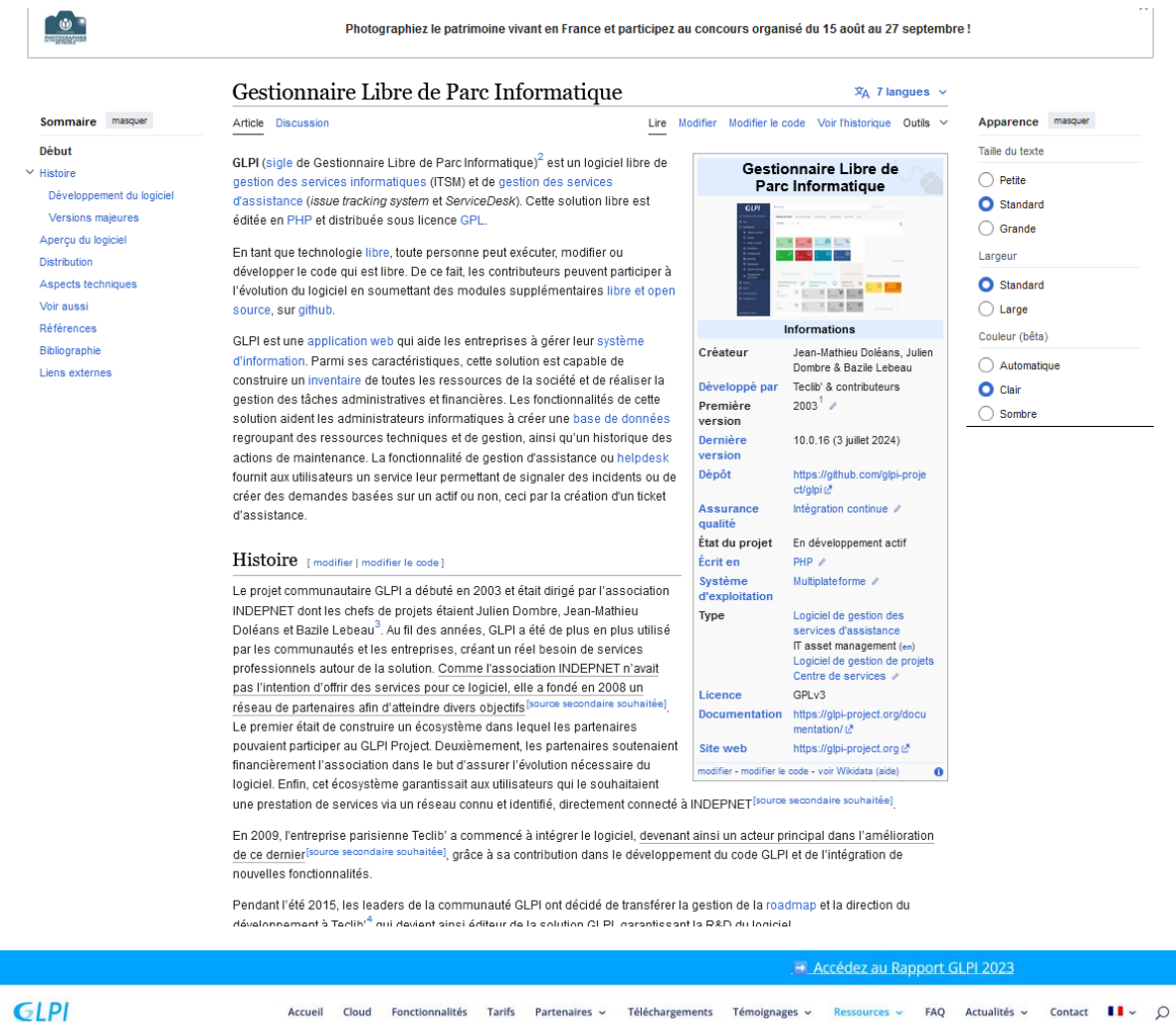

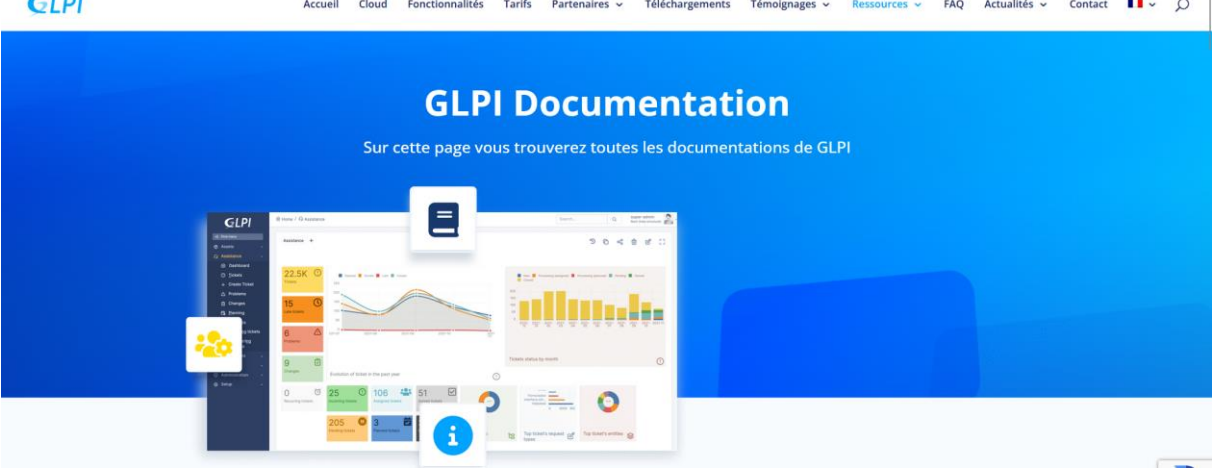

#### 1.2 Rechercher des informations sur les outils alternatifs

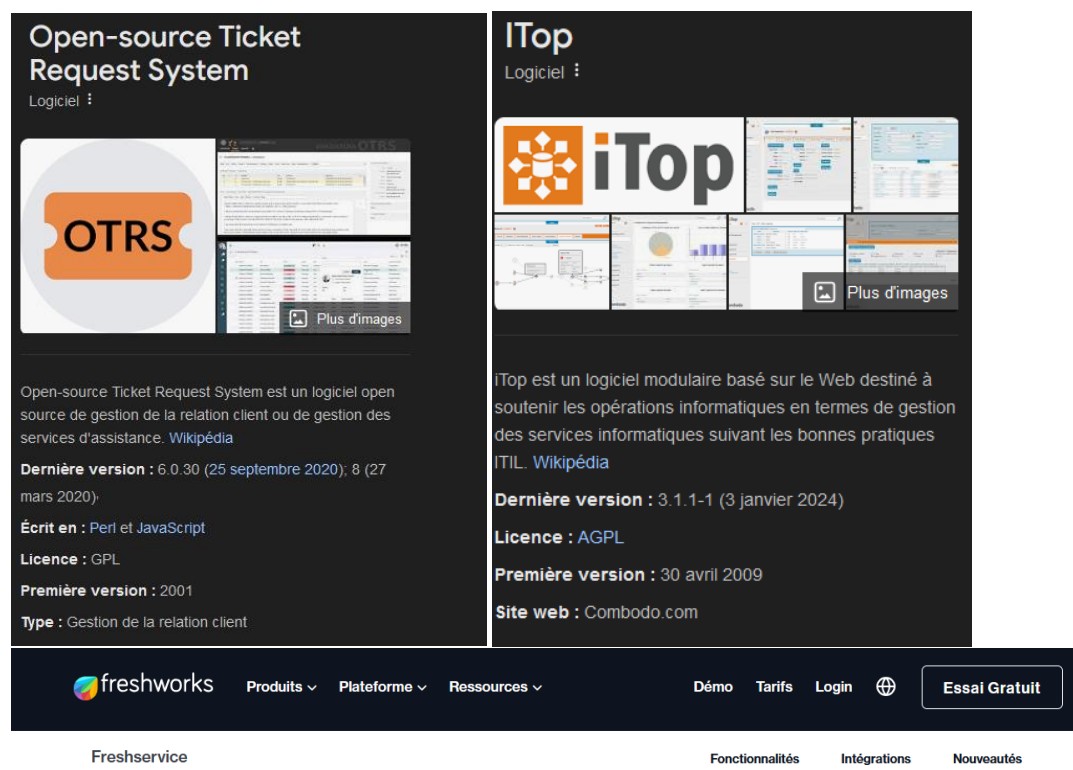

integrations

## ITSM Ticketing ou le sytème de ticket

Améliorez l'efficacité de la gestion des tickets grâce à notre logiciel de ticketing pour l'ITSM. Dans ce guide de Freshservice, vous apprendrez quels sont les avantages et fonctionnalités d'un outil de ticketing, et les meilleures pratiques à adopter au sein de votre entreprise pour en tirer le maximum de bénéfices.

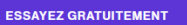

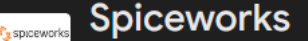

Chaîne de technologies de l'information :

#### Spiceworks.com

Traduit de l'anglais - Spiceworks est un réseau professionnel pour l'industrie des technologies de l'information dont le siège est à Austin, au Texas. La société a été fondée en janvier 2006 par Scott Abel, Jay Hallberg, Greg Kattawar et Francis Sullivan pour créer un logiciel de gestion informatique. Wikipédia (anglais)

Afficher la description d'origine 🗸

Fondateurs : Jay Hallberg, Greg Kattawar, Francis Sullivan, Scott Abel

Création : 2006, Austin, Texas, États-Unis

Siège social : Austin, Texas, États-Unis

Produits populaires : Spiceworks IT Desktop

ause de non-responsa

1.3 Détailler ci-dessous les étapes TECHNIQUES d'installation de GLPI.

| ≡ | Microsoft Azure | <ol> <li>Mettre à niveau</li> </ol> |                          |                        |                    |              |               |                        | 🤹 Copilot              | E 4                     | \$ @ &          | I.brunetlecomte@eleve.l |  |  |
|---|-----------------|-------------------------------------|--------------------------|------------------------|--------------------|--------------|---------------|------------------------|------------------------|-------------------------|-----------------|-------------------------|--|--|
|   |                 | Services Azur                       | e                        |                        |                    |              |               |                        |                        |                         |                 |                         |  |  |
|   |                 | +                                   |                          |                        | •                  | <b>5</b>     | ۲             | 2                      |                        | SQL                     | $\rightarrow$   |                         |  |  |
|   |                 | Créer une<br>ressource              | Toutes les<br>ressources | Machines<br>virtuelles | Education          | Chaos Studio | App Services  | Centre de<br>démarrage | Comptes de<br>stockage | Bases de<br>données SQL | Autres services |                         |  |  |
|   |                 | Ressources                          |                          |                        |                    |              |               |                        |                        |                         |                 |                         |  |  |
|   |                 | Récent Favori                       |                          |                        |                    |              |               |                        |                        |                         |                 |                         |  |  |
|   |                 | Nom                                 |                          |                        |                    | Туре         |               |                        |                        | Dernier affich          | age             |                         |  |  |
|   |                 | GLPI-Last                           |                          |                        |                    | Machin       | e virtuelle   |                        |                        | il y a 2 jours          |                 |                         |  |  |
|   |                 | 😥 GLPI                              |                          |                        |                    | Groupe       | de ressources |                        |                        | il y a 2 jours          |                 |                         |  |  |
|   |                 | GLPIFinal_gro                       | up                       |                        |                    | Groupe       | de ressources |                        |                        | il y a 2 jours          |                 |                         |  |  |
|   |                 | GLPI_group                          |                          |                        |                    | Groupe       | de ressources |                        |                        | il y a 2 jours          |                 |                         |  |  |
|   |                 | GLPI_group_0                        | 9141753                  |                        |                    | Groupe       | de ressources |                        |                        | il y a 3 jours          |                 |                         |  |  |
|   |                 | Tout afficher                       |                          |                        |                    |              |               |                        |                        |                         |                 |                         |  |  |
|   |                 |                                     |                          |                        |                    |              |               |                        |                        |                         |                 |                         |  |  |
|   |                 | Naviguer                            |                          |                        |                    |              |               |                        |                        |                         |                 |                         |  |  |
|   |                 | 📍 Abonneme                          | nts                      | 🧿 G                    | roupes de ressouro | 25           | Toutes les n  | essources              | <mark>≃h</mark> Tal    | oleau de bord           |                 |                         |  |  |

Etape 1 : Se rendre sur Microsoft azure

| ≡ Microsoft Azı                  | Ire () Mettre à niveau                                   |                                                            |
|----------------------------------|----------------------------------------------------------|------------------------------------------------------------|
|                                  | Services Azure                                           |                                                            |
|                                  | + 📰                                                      | 📮 😭                                                        |
|                                  | Créer une ressource                                      | es Machines Educa<br>es virtuelles                         |
| Etape 2 : Créer une nouve        | elle ressource                                           |                                                            |
| Créer une ressource              |                                                          |                                                            |
| Démarrer                         | Rechercher dans les services et la place de marché       | Vous débutez ?<br>Essayez notre Centre de démarrage rapide |
| Création récente                 | Services Azure populaires Afficher plus dans tous les s  | ervices                                                    |
| Catégories                       |                                                          |                                                            |
| IA + Machine Learning<br>Analyse | Machine virtuelle<br><u>Créer</u>   Documents   MS Learn |                                                            |
| Etape 3 : Créer une nouve        | elle machine virtuelle                                   |                                                            |

| Type de sécurité 🕕 | Lancer des machines virtuelles approuvées                              |        |  |  |
|--------------------|------------------------------------------------------------------------|--------|--|--|
|                    | Configurer les fonctionnalités de sécurité                             |        |  |  |
| Image * 🕕          | 4 AlmaLinux OS 9 - x64 de 2e génération (accès aux services gratuits)  | $\sim$ |  |  |
|                    | Voir toutes les images   Configurer la génération de machine virtuelle |        |  |  |

Etape 4 : Sélectionner l'ISO voulu, ici Alma Linux vérifier et créer

| Accueil > Créer une ressource ><br>Créer une machine virtuelle |          |   |       |  |  |  |
|----------------------------------------------------------------|----------|---|-------|--|--|--|
| Validation réussie                                             | e à faib |   |       |  |  |  |
| De base Disques Mise en réseau                                 | Adm      |   |       |  |  |  |
| < Précédent                                                    | Suivant  | > | Créer |  |  |  |

Etape 5 : Vérifier que la machine virtuelle est créée

Adresse IP publique : <u>20.199.82.56</u>

Etape 6 : Enregistrer l'adresse en question car c'est ici que se trouveras le GLPI

Etape 7 : Se connecter avec l'adresse de la Vm en SSH sur un PowerShell. Avec la commande suivante : « SSH nom\_utilisateur@adresseip ».

Tuto pour installer Docker :

- sudo dnf update -y
- sudo dnf install -y dnf-plugins-core
- sudo dnf config-manager --add-repo <u>https://download.docker.com</u> /linux/fedora/docker-ce.repo
- sudo dnf install docker-ce docker-ce-cli containerd.io docker-buildx-plugin dockercompose-plugin
- sudo systemctl start docker sudo systemctl enable docker
- sudo usermod -aG docker \$USER
- sudo curl -L "https://github.com/docker/compose/releases/latest/download/dockercompose-\$(uname -s)-\$(uname -m)" -o /usr/local/bin/docker-compose
- sudo chmod +x /usr/local/bin/docker-compose
- docker-compose -version
- docker run hello-world

Tuto pour installer GLPI :

- git clone https://github.com/elestio-examples/glpi.git
- cd glpi
- cp ./tests/.env ./.env
- nano .env

IMPORTANT : Assurez-vous de remplir le fichier .env avec les informations finales/de production avant de démarrer le conteneur. Cela inclut :

ADMIN\_EMAIL

ADMIN\_PASSWORD

DOMAIN

MYSQL\_ROOT\_PASSWORD

MYSQL\_DATABASE

MYSQL\_USER

MYSQL\_PASSWORD

- docker-compose up -d
- http://votre-domaine:22571
- docker-compose logs -f
- docker-compose down
- docker-compose down
- zip -r glpi\_backup.zip .
- unzip glpi\_backup.zip -d /chemin/vers/repertoire/original
- docker-compose up -d

Dernière étape :

Vous rendre sur l'adresse ip de la Vm, rentrer en User : « glpi » et en mot de passe : « glpi ». Vous serez donc en super-admin, la suite du TP doit donc être réalisée.